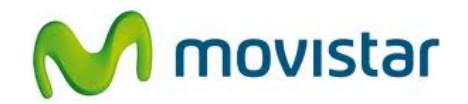

## ZTE V793 KIS Flex

Cómo configurar correo Outlook o Exchange en celular Movistar Android (versión 2.3)

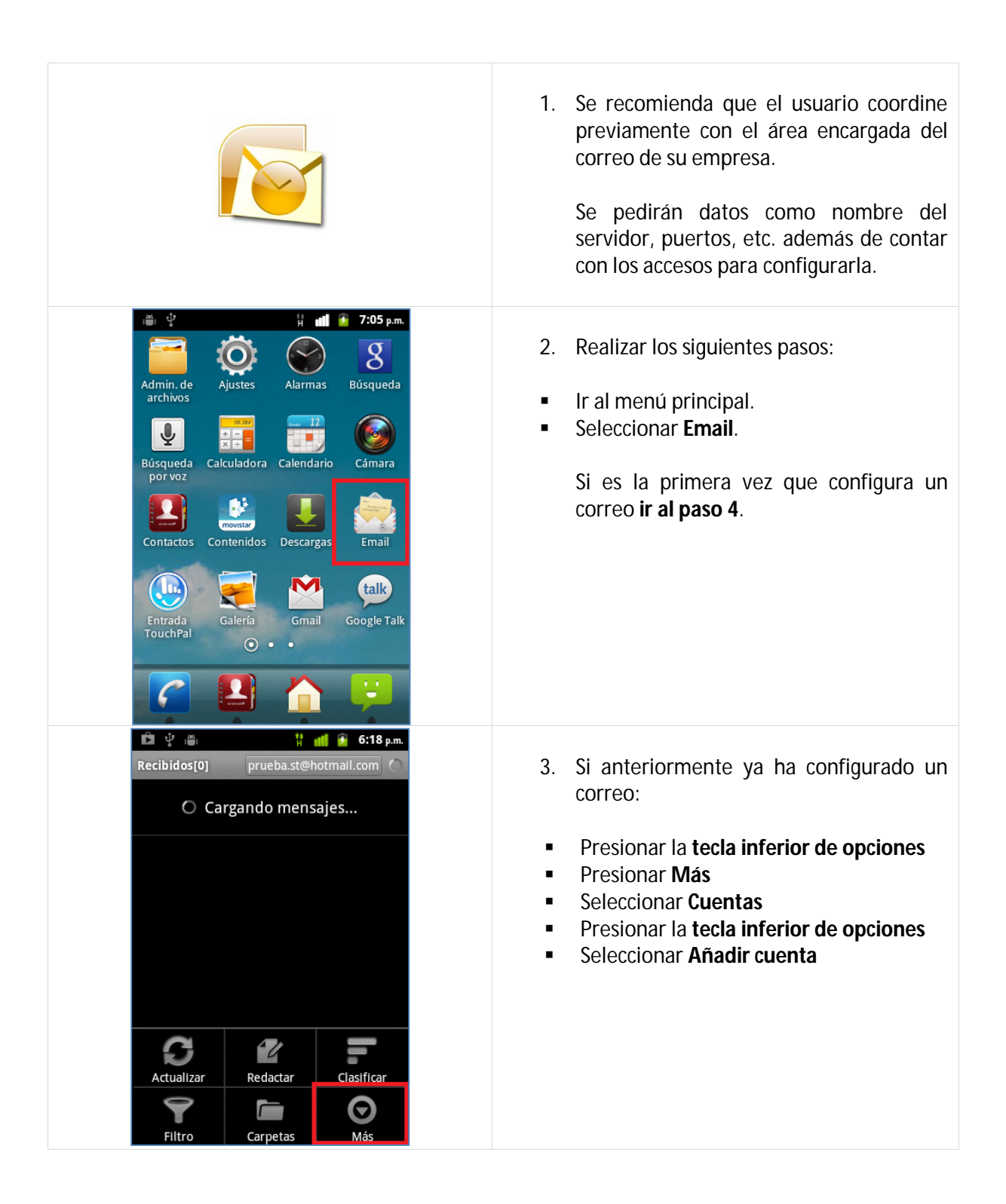

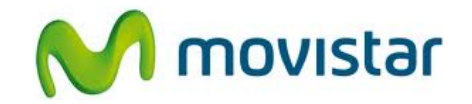

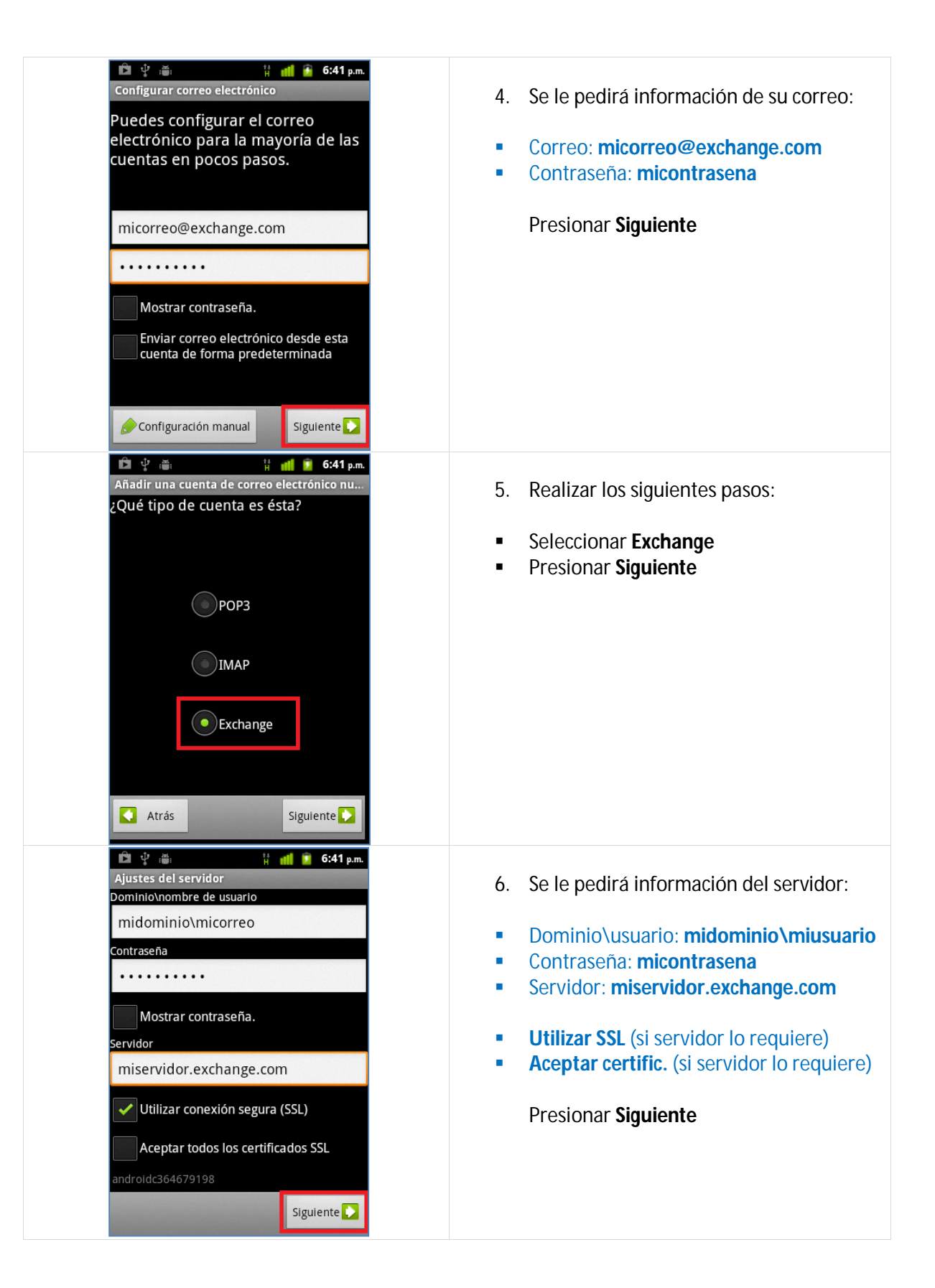

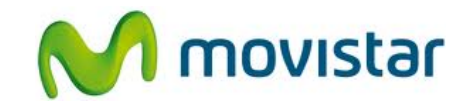

| Image: Image: Image | <ul> <li>7. Seleccionar si también desea sincronizar otros elementos:</li> <li>Frecuencia comprobación: Automática</li> <li>Cantidad para sincronizar: Tres días</li> <li>Contactos</li> <li>Tareas</li> <li>Calendario</li> <li>Presionar Siguiente.</li> </ul> |
|----------------------------------------------------------------------------------------------------|----------------------------------------------------------------------------------------------------|
| Configurar correo electrónico<br>Tu cuenta ya está configurada y en<br>breve verás tu correo.<br>Asignar un nombre a esta cuenta (opcional)<br>Exchange                                                                                                    | <ul> <li>8. Ingresar los siguientes datos:</li> <li>Nombre para la cuenta.</li> <li>Presionar Listo</li> </ul>                                                                                                    |
| 24/09/2013       Image: Constant of the second of the second                              | <ul> <li>9. Realizar los siguientes pasos:</li> <li>Deslizar la parte superior de la pantalla hacia abajo</li> <li>Seleccionar Actualizar configuración de seguridad</li> </ul>                                                                                  |

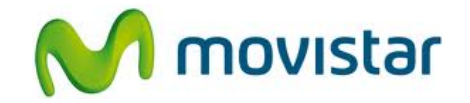

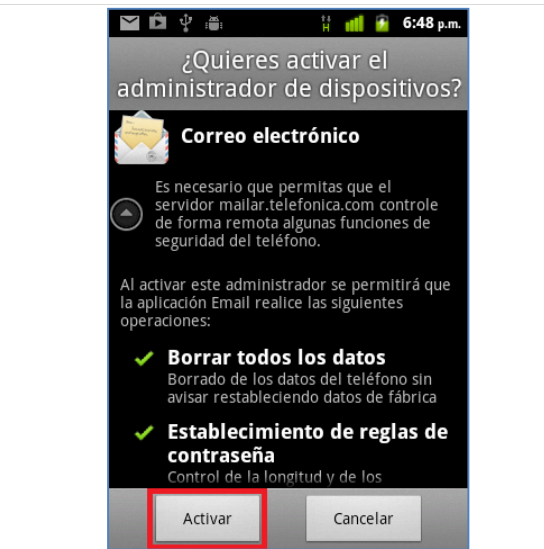

| 10. Finalmente presionar Activar.           |
|---------------------------------------------|
|                                             |
|                                             |
|                                             |
| Revisa otras configuraciones en:            |
| nttp://catalogo.movistar.com.pe/soporte/zte |